## -NAVODILA-POROČANJE O NAPOVEDI ZADOLŽEVANJA- OBRAZEC ED 12

Občina mora skladno z 13. in 14. členom Pravilnika preko aplikacije e-Dolg-občine v predpisanih rokih posredovati napoved zadolževanja za občino in za pravne osebe javnega sektorja na ravni občine, na katere ima odločujoč vpliv na upravljanje.

Obrazec ED 12- Napoved zadolževanja se nahaja med hitrimi povezavami na osnovni strani. Ta stran je dostopna na spletnem naslovu: https://dzp.gov.si/eDolg (Slika 1).

Slika 1: Obrazec ED 12 izberemo med hitrimi povezavami:

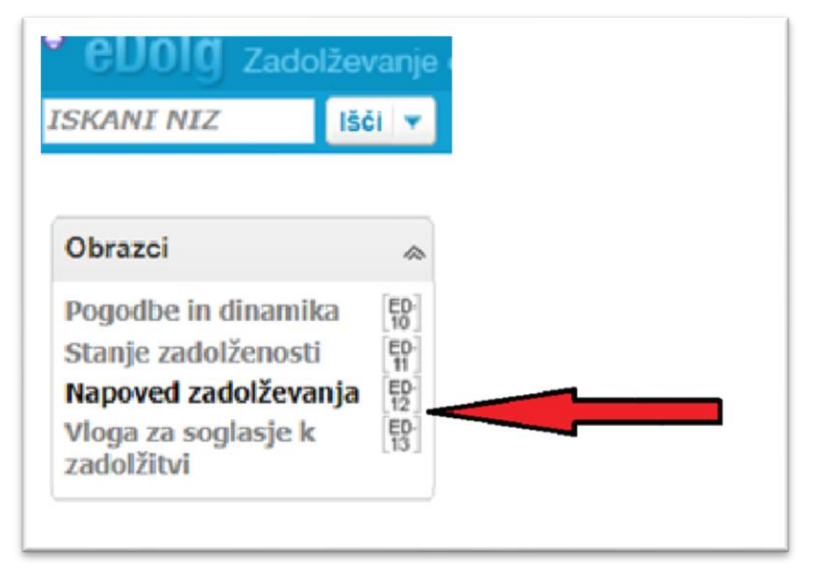

S klikom na gumb Napoved zadolževanja ED 12 se nam odpre novo podokno (Slika 2), ki nam omogoča izbiro vnosa s klikom na gumb Nova napoved.

| Slika 2: Kreiranje nove napovedi: |  |
|-----------------------------------|--|
|                                   |  |

|                                                                            |                                                                                                    |                                                                                                    |                                                                                                    | Testni upor                                                                                                    |
|----------------------------------------------------------------------------|----------------------------------------------------------------------------------------------------|----------------------------------------------------------------------------------------------------|----------------------------------------------------------------------------------------------------|----------------------------------------------------------------------------------------------------|
| Portal Obrazci Poročila Šifranti                                           |                                                                                                    |                                                                                                    |                                                                                                    |                                                                                                    |
| <ul> <li>Napoved zadolževanja - iskanj</li> </ul>                          | e po izbra                                                                                                    | nih kriterijih                                                                                                    |                                                                                                    |                                                                                                    |
| ID dokumenta:                                                              | =                                                                                                    | *                                                                                                    |                                                                                                    | Obdobje:                                                                                                    |
| Status obrazca:                                                            | =                                                                                                    | -                                                                                                    | -                                                                                                    | Tip osebe:                                                                                                    |
| Zadnja spr.:                                                               | =                                                                                                    |                                                                                                    |                                                                                                    | Pravna oseba:                                                                                                    |
| Uporabnik:                                                                 | se začne                                                                                                    |                                                                                                    |                                                                                                    |                                                                                                    |
| Išči Počisti                                                               |                                                                                                    |                                                                                                    |                                                                                                    |                                                                                                    |
| Napovedi zadolževanja, ki usi<br>Nova napoved<br>ID dokumenta Pravna oseba | S pon<br>izber<br>obsto                                                                                                    | nočjo gumba "Nova napove<br>emo obdobje napovedi za ž<br>sječe zadolžitve in vnos nov                                                                                                    | d" lahko<br>e<br>ih                                                                                                    |                                                                                                    |
|                                                                            |                                                                                                    |                                                                                                    |                                                                                                    |                                                                                                    |
|                                                                            |                                                                                                    |                                                                                                    |                                                                                                    |                                                                                                    |
|                                                                            | Portal       Obrazci       Poročila       Šifranti         Napoved zadolževanja - iskanj         ID dokumenta:         Status obrazca:         Zadnja spr.:         Uporabnik:         IŠči       Počisti         Napovedi zadolževanja, ki ust         Nova napoved         ID dokumenta         Počisti | Portal       Obrazci       Poročila       Šifranti         Napoved zadolževanja - iskanje po izbra       iskanje po izbra         ID dokumenta:       =         Status obrazca:       =         Zadnja spr.:       =         Uporabnik:       se začne         Išči       Počisti         Napovedi zadolževanja, ki us'       S pon izber         Nova napoved       Pravna oseba | Portal       Obrazci       Poročila       Šifranti         Napoved zadolževanja - iskanje po izbranih kriterijih       ID dokumenta:       =       •         ID dokumenta:       =       •       •       •         Status obrazca:       =       •       •       •         Zadnja spr.:       =       •       •       •         Uporabnik:       se začne •       •       •       •         Napovedi zadolževanja, ki ust       se začne •       •       •       •         Nova napoved       Izadolževanja, ki ust       S pomočjo gumba "Nova napove izberemo obdobje napovedi za ž obstoječe zadolžitve in vnos nov       •         ID dokumenta       Pravna oseba       •       •       • | Portal       Obrazci       Poročila       Šifranti         Napoved zadolževanja - iskanje po izbranih kriterijih       ID dokumenta:       ID dokumenta:       ID doku |

Preden dobimo glavni prikaz obrazca za napoved, moramo izpolniti osnove za napoved, kot kdaj v kakšnem obdobju se bo zadolžitev zgodila, kakšna je podlaga za zadolžitev in ali je bila že potrjena s strani organa upravljanja (Slika 3). Ko izpolnimo vsa tri polja kliknemo gumb shrani.

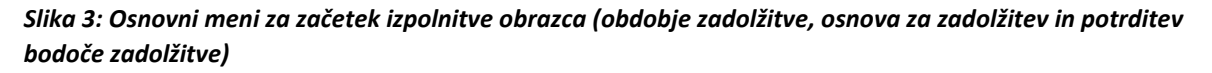

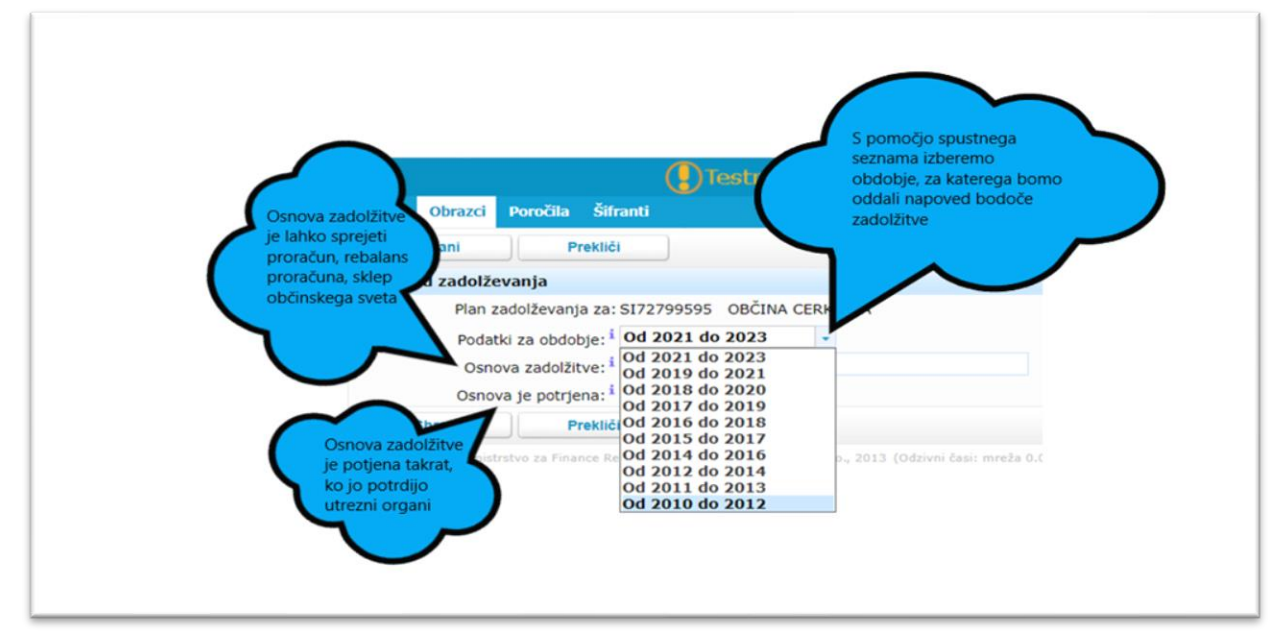

V nadaljevanju se nam pod Podatki obrazce ED-12 prikažejo osnovni elementi obrazca (Slika 4). Pod jezičkom:

- Sklenjene pogodbe se nam prikažejo vse pogodbe, ki so že vnesene in potrjene v spletni aplikaciji. Ob prvem prikazu je seznam prazen, zato moramo, ko stojimo na jezičku Sklenjene pogodbe klikniti na gumb »Pripravi podatke« in seznam se samodejno prikaže za izbrano obdobje zadolžitev.
- **Planirane zadolžitve** so tiste zadolžitve v prihodnosti, katere moramo vnesti ročno. To so tiste zadolžitve, katere še nismo vnesli v spletno aplikacijo in še niso bile potrjene s strani nadzornika.
- **Sumarni podatki** prikazujejo že sklenjene pogodbe in planirane zadolžitve skupaj za posamezno željeno obdobje. Podatki se samodejno prepišejo iz jezička Sklenjene pogodbe in Planirane zadolžitve.

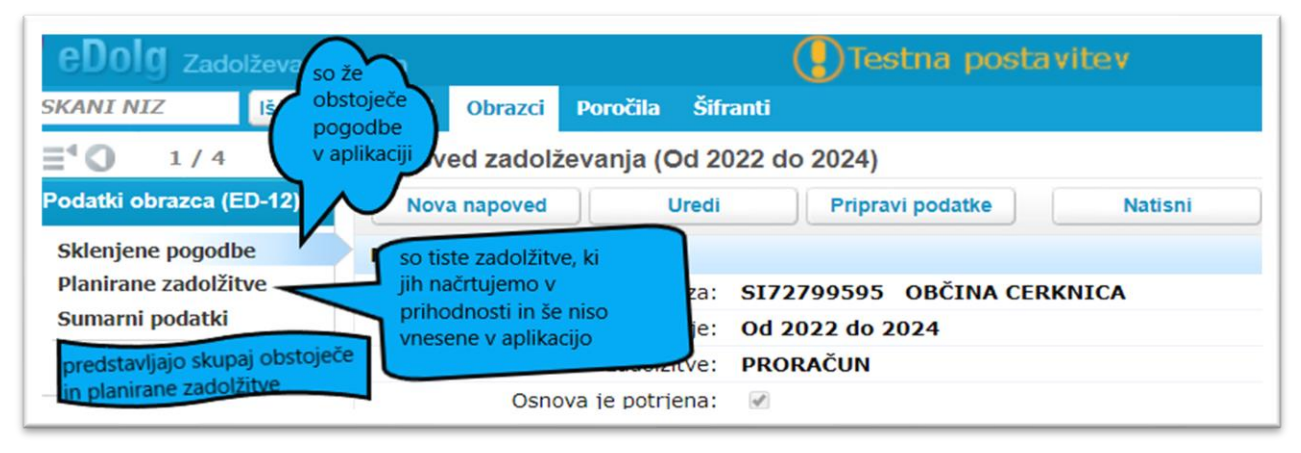

## Slika 4: Prikaz podatkov na obrazcu ED-12

V nadaljevanju se bomo opredelili k ročnemu vnosu podatkov, torej tistih podatkov, ki bodo nastali na podlagi bodoče zadolžitve.

1. Postavimo se na jeziček »Planirane zadolžitve«in kliknemo gumb »Uredi« (Slika 5) in nato gumb »Dodaj zadolžitev« (Slika 6).

Slika 5: Ročni vnos plainranih zadolžitev:

ſ

| eDolg Zadolževanje o<br>SKANI NIZ Išči 💌                                                          | občin<br>Portal Obrazci | Poročila Šifranti    | Testna postavit | ev  | Testn    | i uporabnik eDolg | g Občina Cerknica (test_ | Ol<br>upo_obc_cer)   Profil | BČINA CERKNICA<br>  Odjavi   Pomoč |
|---------------------------------------------------------------------------------------------------|-------------------------|----------------------|-----------------|-----|----------|-------------------|--------------------------|-----------------------------|------------------------------------|
| <b>∃</b> <sup>4</sup> <b>O</b> 1/4 <b>O</b>                                                       | Planirane zadel         | žitve (Od 2022 do 20 | 24)             |     |          |                   | Vţ                       | pripravi (08.07.2           | 021)                               |
| Podatki obrazca (ED-12) 😞                                                                         | Uredi                   | Pripravi podatke     | Natisni         |     |          |                   |                          | Obdelava: Ni o              | bdelave                            |
| Sklenjene pogodbe                                                                                 | Naziv provne            | esebe                | Namen           | Vrs | a Ročnos | t Tujina          | Valuta Vrsta d           | lolga Poroštvo F            | ts Zakonska o                      |
| Planirane zadolžitve<br>Sumarni podatki                                                           | Ni zapisov              |                      |                 |     |          |                   |                          |                             |                                    |
| Dogodki                                                                                           |                         |                      |                 |     |          |                   |                          |                             |                                    |
| Spremembe statusov 🐟                                                                              |                         |                      |                 |     |          |                   |                          |                             |                                    |
| Preveri podatke<br>Postopek preveri ali vpisani<br>podati ustrezajo podanim<br>poslovnim pravilom |                         |                      |                 |     |          |                   |                          |                             |                                    |
| Oddaj na MF<br>Postopek preveri podatke<br>obrazca in ga odda na MF                               |                         |                      |                 |     |          |                   |                          |                             |                                    |

Slika 6: Izbira gumba »Dodaj zadolžitev«

| KANI NIZ                  | Portal Obrazci Poročila Sifranti       |       |         |        |              |
|---------------------------|----------------------------------------|-------|---------|--------|--------------|
|                           | Planirane zadolžitve (Od 2022 do 2024) |       |         |        | V pripravi ( |
| 'odatki obrazca (ED-12) ⊗ | Shrani Prekliči                        |       |         |        |              |
| Sklenjene pogodbe         | Namen                                  | Vrsta | Ročnost | Valuta |              |
| Planirane zadolžitve      | Ni zapiso/                             |       |         |        |              |
| Sumarni podatki           | Dodaj zadolžitev                       |       |         |        |              |
| Dogodki                   | Shrani Prekliči                        |       |         |        |              |

Prikažejo se nam polja za vnos novih planiranih zadolžitev (Slika 7):

Slika 7: Vnos osnovnih elementov nove zadolžitve

| Dodaj zadolžitev     Pravna oseba     Valuta       Dodaj zadolžitev     Pravna oseba     OBČINA CERKNICA       Namen i     v to polje vpišete za kakšen<br>namen bo nastala nova<br>zadolžitev.     Pravna oseba       Vrsta     Dolg     Znesek i       0,00     Zadolžitev     0,00       Vrsta     Dolg     V to polje vpišete višno zadolžitve do<br>konca leta, pred začetnim letom poročila.       Domač     V to polje vpišete višno zadolžitve do<br>konca leta, pred začetnim letom poročila.             | <b>Znesek</b><br>0,00     |
|----------------------------------------------------------------------------------------------------|---------------------------|
| Dodaj zadolžitev     Pravna oseba       Namen <sup>1</sup> v to polje vpišete za kakšen<br>namen bo nastala nova<br>zadolžitev.       Valuta <sup>1</sup> EUR       Zadolžitev.     Zadolžitev       Vrsta     Dolg       V to polje vpišete zakakšen<br>namen bo nastala nova       Zadolžitev.     Zadolžitev       Voje     Zadolžitev       Vrsta     Dolg       V to polje vpišete višino zadolžitve do<br>konca leta, pred začetnim letom poročila.       V pomač     V pomač       V pranje v naštednjem    | 0,00                      |
| Dodaj zadolžitev     Pravna oseba     OBČINA CERKNICA       Namen <sup>i</sup> v to polje vpišete za kakšen<br>namen bo nastala nova zadolžitev.     Pravna oseba       Valuta <sup>i</sup> EUR       Zadolžitev.     0,00       Zadolžitev.     0,00       Zadolžitev.     0,00       Zadolžitev.     0,00       Dolg     V to polje vpišete višno zadolžitve do<br>konca leta, pred začetnim letom poročila.       Domač     V to polje vpišete višno zadolžitve do<br>konca leta, pred začetnim letom poročila. |                           |
| Vamen <sup>i</sup> v to polje vpišete za kakšen<br>namen bo nastala nova<br>zadolžitev.     Pravna oseba     OBČINA CERKNICA       Valuta <sup>i</sup> EUR       Znesek <sup>i</sup> 0,00       Zadolžitev.     0,00       Zadolžitev.     0,00       Zadolžitev.     0,00       Zadolžitev.     0,00       Zadolžitev     0,00       Zadolžitev     0,00       Zadolžitev     0,00       Zadolžitev     0,00       Zadolžitev     0,00       Zadolžitev     0,00                                                  |                           |
| Namen i     valuta i     EUR       namen bo nastala nova     Znesek i     0,00       Zadolžitev.     Zadolžitev     0,00       Vrsta     Dolg     V to polje vpšete višno zadolžitve do<br>konca leta, pred začetnim letom poročila.     V to polje vpšete vačetnim letom poročila.                                                                                                    |                           |
| Vrsta     Dolg       Ročnost     Dolgoročna       Domač     V to polje vpišete višino zadolžitve do<br>konca leta, pred začetnim letom poročila.<br>V primeru, da bo črpanje v naslednjem                                                                                                    |                           |
| Vrsta Dolg Zadolžitev 0,00<br>Ročnost Dolgoročna V to polje vpišete višino zadolžitve do<br>konca leta, pred začetnim letom poročila.<br>V primeru, da bo črpanje v naslednjem                                                                                                    |                           |
| Ročnost Dolgoročna V to polje vpišete višino zadolžitve do<br>konca leta, pred začetnim letom poročila.<br>V primeru, da bo črpanje v naslednjem                                                                                                    |                           |
| Domač dolg         Domač         V primeru, da bo črpanje v naslednjem                                                                                                    |                           |
| V primeru, da bo črpanje v naslednjem                                                                                                    |                           |
| Vrsta dolga Posojilo letu je začetno stanje 0 EUR                                                                                                    |                           |
|                                                                                                    |                           |
| Zakonska                                                                                                    |                           |
| osnova <sup>1</sup>                                                                                                    |                           |
| Leto Začetno stanje <sup>1</sup> Črpanja Odplačila Črpanja Odplačila Č                                                                                                    | 4. Kvartal<br>rpanja Odpl |
| 2022 0,00 0,00 0,00 0,00 0,00 0,00 0,00                                                                                                    | 0,00                      |
| 2023 0,00 0,00 0,00 0,00 0,00 0,00 0,00                                                                                                    |                           |
|                                                                                                    | 0,00                      |

- V okence »Namen« vpišemo podatek, za kaj se bomo zadolžili
- Pod »Vrsta« izberemo ali gre za dolg ali jamstvo.
- »Ročnost« izberemo glede na obdobje trajanja odplačevanja nastalega bodočega dolga, le ta je lahko kratkoročna (obdobje plačevanja manj kot 365 dni) ali dolgoročna (obdobje plačevanja je daljše od 365 dni).
- »Vrsta dolga« nam predstavlja ali gre za obliko zadolžitve s posojilom ali bomo sklenili finančni najem.
- Pod rubriko »**Zakonska osnova**« velja le v primeru, ko imamo označeno, da gre za Porošto RS. Pri trenutno veljavni zakonodaji, to velja le za državni nivo.
- Polje »**Pravna oseba**« ima vgrajen navigacijski meni, ki prikaže poleg izbrane občine tudi pravne osebe javnega sektorja na ravni občine, katerih je ustanoviteljica.
- »Valuta« izberemo valuto v kateri bo potekala celotna zadolžitev.
- »**Znesek**« tu je potreben vnos celotne višine zadolžitve, črpanje opredelite pod okenca črpanja.

Po končanem vnosu obrazec shranimo, kliknemo na gumb »Preveri podatke« in Oddamo na MF«.